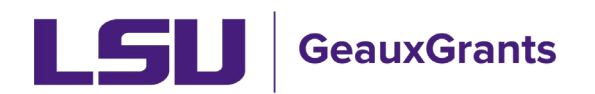

## **Updating the Principal Investigator**

During proposal creation the PI defaults to the record creator's name. The PI should be updated during this step by clicking Change in Step 0. If this is not updated to the correct PI before the proposal is created, the below are the steps to take in order to update the PI.

| New Proposal Questionnaire                                   |                             |
|--------------------------------------------------------------|-----------------------------|
| Step 0: Confirm you intend for the Pl of this proposal to be | Analyst, (L10) OS Change    |
| Step 1: Create a "New" Proposal or "Copy From Existing"?     | Create a New Proposal       |
| Continue                                                     | Copy From Existing Proposal |

## **Proposal Development**

1) From the Personnel tab, you will need to add the new PI with a role of "Co-PD/PI" as a placeholder. Click Save to add. In this example, we are adding Gina Billiot as the new PI.

| Done Save test (L13) Mike the Tiger - LSUAM   Sch of VETM   Pathobiological Sciences (LA Board of Regents (BOR)) |                                                                                                    |  |  |  |  |  |  |  |
|----------------------------------------------------------------------------------------------------|----------------------------------------------------------------------------------------------------|--|--|--|--|--|--|--|
| Setup Questions                                                                                                  | Personnel                                                                                                    |  |  |  |  |  |  |  |
| LSU Questionnaire                                                                                                |                                                                                                    |  |  |  |  |  |  |  |
| Budget                                                                                                    | Add Personnel [hide]                                                                                                    |  |  |  |  |  |  |  |
| Personnel                                                                                                    | Prime Proposal Structure Louisiana State University and Av                                                                                                    |  |  |  |  |  |  |  |
| Internal Uploads & Routing                                                                                       |                                                                                                    |  |  |  |  |  |  |  |
| Tasks                                                                                                    | Personnel Type<br>Key ~                                                                                                    |  |  |  |  |  |  |  |
| Proposal Tracking (PT)                                                                                           | Name (Last. First) Role                                                                                                    |  |  |  |  |  |  |  |
|                                                                                                    | Create Profile Billiot, Gina Larpenter - 897144545 - LSUAM   Of                                                                                                    |  |  |  |  |  |  |  |
|                                                                                                    | Save Contraction of the second second s |  |  |  |  |  |  |  |

2) Check the toggle next to the correct PI/s name under the PI column.

|    | Ser | nior/F        | Kev     |                                                                   |      |       |     |             |                                                                              |                |           |              |   |       |        |                 | Person Mor | nths 🗸 🚱 |
|----|-----|---------------|---------|-------------------------------------------------------------------|------|-------|-----|-------------|------------------------------------------------------------------------------|----------------|-----------|--------------|---|-------|--------|-----------------|------------|----------|
|    |     | Ы             | NAM     | IE/ROLE                                                           | MAIL | ALERT | соі | RESPONSIBLE | ORGANIZATION / DEPARTMENT                                                    | PE<br>CALENDAR | RSON MONT | HS<br>SUMMER | 0 | су/вю | SKETCH | CURRENT/PENDING | G SUPPORT  | REMOVE   |
|    | :   | ۲             | 1       | (L13) Mike the Tiger<br>PD/PI *<br>Certifications and Training    | ø    |       | *   |             | Louisiana State University<br>LSUAM   Sch of VETM   Pathobiological Sciences | 2.5            | 0         | 0            | 6 | 4     |        | 4               |            | <u>¢</u> |
| -) | •   | 0             | 1       | Gina Larpenter Billiot<br>Co-PD/PI<br>Certifications and Training |      |       | ?   |             | Louisiana State University<br>LSUAM   ORED   Office of Sponsored Programs    | 0              | 0         | 0            | 6 | -     |        | 1               |            | 2        |
|    | Leį | gend:<br>Prir | :<br>me | <b>A</b>                                                          |      |       |     |             |                                                                              |                |           |              |   |       |        |                 |            |          |

- Close Name (Last, First) Change PI Role Co-PD/PI Save Close Change PI ge the previous PI's role.) (Changing this person to Principal Investigator Save nior/Key (L13) Mike the Tige PD/PI \* Louisiana State University LSUAM | Sch of VETM | Pathobiological Sciences 0 1 Gina Larpenter Billiot Louisiana State University LSUAM | ORED | Office of Sponsored Progra  $\bowtie$  $\bigcirc$ À .egend: 🚺 Prime
- 3) You will receive the below confirmation message. Click Save.

4) The previous PI will no longer have a role under their name. You will either need to update to a new role as appropriate or remove the person using the blue remove arrow.

| Senior | /Key                                                             |      |       |     |             |                                                                              |                |            |              |   |              | P                 | erson Months 🖂 🖤 |
|--------|------------------------------------------------------------------|------|-------|-----|-------------|------------------------------------------------------------------------------|----------------|------------|--------------|---|--------------|-------------------|------------------|
| PI     | NAME/ROLE                                                        | MAIL | ALERT | соі | RESPONSIBLE | ORGANIZATION / DEPARTMENT                                                    | PI<br>CALENDAR | ERSON MONT | HS<br>SUMMER | 0 | CV/BIOSKETCH | CURRENT/PENDING S | UPPORT REMOVE    |
| : •    | Gina Larpenter Billiot<br>PD/PI *<br>Certifications and Training | M    |       | ?   |             | Louisiana State University<br>LSUAM   ORED   Office of Sponsored Programs    | 0              | 0          | 0            | â | <b>\$</b>    | <b>*</b>          | ¢                |
| : 0    | (L13) Mike the Tiger Certifications and Training                 | 24   | ▲     |     |             | Louisiana State University<br>LSUAM   Sch of VETM   Pathobiological Sciences | 2.5            | 0          | 0            | â | *            | <b>*</b>          | 4                |
| Legen  | d:                                                               |      |       |     |             |                                                                              |                |            |              |   |              |                   |                  |
| 1 Pr   | ime                                                              |      |       |     |             |                                                                              |                |            |              |   |              |                   |                  |

• Step 4a – To Remove, click on blue arrow next to individual's name in the Remove column. See screen shot above. Removing the personnel will open the below confirmation message. Make sure a check mark is in each year of the budget and click Remove.

| Remove   |             |                    |           |      |                                             | Close  |
|----------|-------------|--------------------|-----------|------|---------------------------------------------|--------|
| Remove F | rom:        |                    |           |      |                                             |        |
|          |             |                    | Increment |      |                                             |        |
| Element  | Description | Increment          | Туре      | Role | Department                                  | Remove |
|          |             | Dudaat             |           |      | LSUAM   Sch<br>of VETM                      |        |
|          | Drimo       | Budget<br>Deried 1 | Now*      |      | Pathobiological                             |        |
|          | Phille      | Penou I            | New       |      | Sciences                                    |        |
|          |             | Budget             |           |      | LSUAM   Sch<br>of VETM  <br>Dathobiological |        |
|          | Drimo       | Budget             | Nou*      |      | Pathobiological                             |        |
|          | Prime       | Period 2           | New       |      | Sciences                                    |        |
|          |             |                    |           |      | LSUAM   Sch<br>of VETM                      |        |
|          |             | Budget             |           |      | Pathobiological                             |        |
|          | Prime       | Period 3           | Remove    | ]    | sciences                                    |        |

• Step 4b – To update the role of the individual, click on their name on the Personnel tab.

| Se | Senior/Key |                      |                                                          |      |       |     |             |                                                                              |  |  |
|----|------------|----------------------|----------------------------------------------------------|------|-------|-----|-------------|------------------------------------------------------------------------------|--|--|
| I  | PI         | NAME/RO              | DLE                                                      | MAIL | ALERT | соі | RESPONSIBLE | ORGANIZATION / DEPARTMENT                                                    |  |  |
| :  | ۲          | 1 Gin<br>PD/<br>Cert | a Larpenter Billiot<br>'PJ *<br>tifications and Training |      |       | ?   |             | Louisiana State University<br>LSUAM   ORED   Office of Sponsored Programs    |  |  |
| :  | 0          | 1 [L13<br>Cert       | 3) Mike the Tiger                                        |      | A     |     |             | Louisiana State University<br>LSUAM   Sch of VETM   Pathobiological Sciences |  |  |
| Le | gend       | 1:                   |                                                          |      |       |     |             |                                                                              |  |  |
|    | Pri        | ime                  |                                                          |      |       |     |             |                                                                              |  |  |

• Under the Role dropdown, select the correct role for the individual. Click Save and then Close.

| Contact Information for - (L13) Mike t | he Tiger                                       |               |           |                                       |                                          |              | Save Close     |
|----------------------------------------|------------------------------------------------|---------------|-----------|---------------------------------------|------------------------------------------|--------------|----------------|
| Salutation                             | First                                          | Mid           | Idle      |                                       | Last                                     |              | Suffix         |
|                                        | (L13) Mike                                     | the           | 2         |                                       | Tiger                                    |              |                |
| Title                                  |                                                |               |           |                                       |                                          |              |                |
| Faculty                                |                                                |               |           |                                       |                                          |              |                |
| Address                                |                                                |               |           |                                       |                                          |              |                |
| 217 Thomas Boyd Hall                   |                                                | D             | legree    | Degree Year                           |                                          |              |                |
|                                        |                                                |               |           |                                       |                                          |              |                |
|                                        |                                                |               |           |                                       | _                                        |              |                |
| City                                   |                                                | State         | P         |                                       | Zip                                      |              |                |
| Baton Rouge                            |                                                | Lou           | uisiana 🗸 |                                       | 70803-0100                               |              |                |
| County                                 |                                                | Cou           | intry     |                                       |                                          |              |                |
|                                        |                                                | U.S           | S.A.      | ~                                     |                                          |              |                |
| Phone                                  |                                                | Fax           |           |                                       | Email                                    |              |                |
| (225)578-9999                          |                                                |               |           |                                       | itsbatesting@lsu.edu                     |              |                |
| Sponsor Credential                     |                                                |               |           |                                       |                                          |              |                |
| Other (Specify)                        |                                                |               |           |                                       |                                          |              |                |
| Proposal Element                       | Department                                     | Personnel Typ | pe        |                                       | Role                                     |              | Specified Role |
| Prime: AM200049                        | LSUAM   Sch of VETM   Pathobiological Sciences | Key           | •         |                                       | •                                        | Budget Roles |                |
|                                        |                                                |               |           |                                       |                                          |              |                |
|                                        |                                                |               |           |                                       | Co-PD/PI                                 |              |                |
|                                        |                                                |               |           |                                       | Faculty                                  |              |                |
|                                        |                                                |               |           |                                       | Post Doctoral<br>Post Doctoral Associate |              |                |
|                                        |                                                |               |           |                                       | Post Doctoral Associate                  |              |                |
|                                        |                                                |               |           |                                       | Other Professional                       |              |                |
|                                        |                                                |               |           |                                       | Graduate Student                         |              |                |
|                                        |                                                |               |           |                                       | Undergraduate Student                    |              |                |
|                                        |                                                |               |           |                                       | Technician                               |              |                |
|                                        |                                                |               |           |                                       | Consultant                               |              |                |
|                                        |                                                |               |           |                                       | Co-Investigator                          |              |                |
|                                        |                                                |               |           |                                       | Other (Specify)                          |              |                |
|                                        |                                                |               |           | · · · · · · · · · · · · · · · · · · · |                                          |              |                |
|                                        |                                                |               |           |                                       |                                          |              |                |

5) After correcting the personnel tab, you will need to update the Setup Questions tab to reflect the correct PI Department and Associated Departments. Both can be viewed by Department Admins and OSP staff by clicking "Show" at the top Right. Make sure Completed tab is unchecked so you can edit.

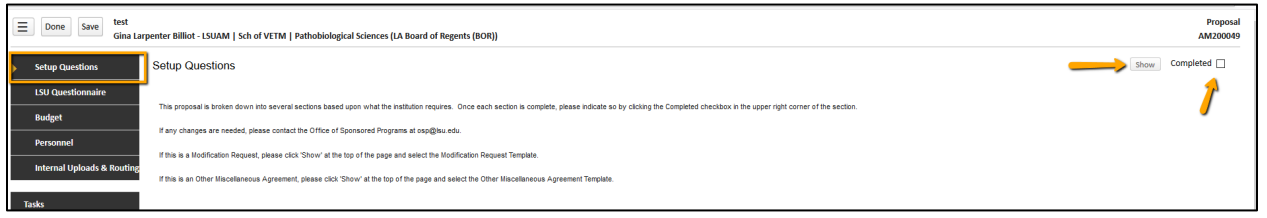

6) The Associated Departments and PI Departments are under the General Proposal Properties section once you click Show. The PI department should have updated with the new PI's department. If not, select Add next to PI Departments and add the appropriate department.

| General Proposal Properties                                  |                                                       |
|--------------------------------------------------------------|-------------------------------------------------------|
| Will your proposal involve the use of Human Subjects?        | ⊖Yes                                                  |
| Will your proposal involve the use of Laboratory Animals?    | ⊖Yes ⊛No                                              |
| Will your proposal involve multiple principal investigators? | ⊖Yes ⊚No                                              |
| Will your proposal be a training grant?                      | ⊖Yes ⊛No                                              |
| Associated Departments                                       | LSUAM   Sch of VETM   Pathobiological Sciences<br>Add |
| PI Departments                                               | Add ORED   Office of Sponsored Programs               |
| Associated Centers/Programs 🧐                                |                                                       |
| Link to existing proposal                                    | None Identified Look Up                               |

7) Make sure all investigator departments are included under Associated Departments. Click Add next to Associated Departments.

| General Proposal Properties                                                                                                    |                                                    |
|----------------------------------------------------------------------------------------------------|----------------------------------------------------|
| Will your proposal involve the use of Human Subjects? $ {}^{}\!\!\!\!\!\!\!\!\!\!\!\!\!\!\!\!\!\!\!\!\!\!\!\!\!\!\!\!\!\!\!\!$ | ⊖Yes ⊛No                                           |
| Will your proposal involve the use of Laboratory Animals?                                                                      | ⊖Yes ⊚No                                           |
| Will your proposal involve multiple principal investigators? 🎱                                                                 | ⊖Yes ⊚No                                           |
| Will your proposal be a training grant?                                                                                        | ⊖Yes ⊛No                                           |
| Associated Departments                                                                                                    | LSUAM   Sch of VETM   Pathobiological Sciences     |
| Pi Departments                                                                                                    | LSUAM   ORED   Office of Sponsored Programs<br>Add |
| Associated Centers/Programs                                                                                                    |                                                    |
| Link to existing proposal                                                                                                    | None Identified Look Up                            |

8) Type in the name of the missing departments, select from options and click Select. Repeat as necessary.

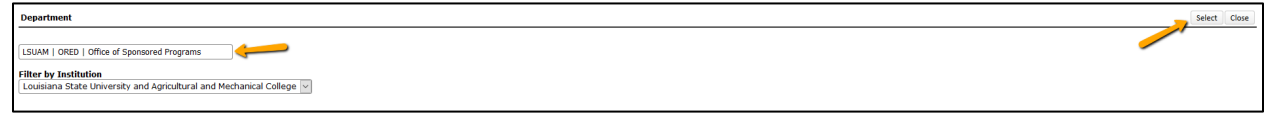

9) Once all Associated Departments have been added, select the toggle next to the PI's primary department. If you need to remove a department, click Remove next to name.

| General Proposal Properties                                    |                                                                                                    |
|----------------------------------------------------------------|----------------------------------------------------------------------------------------------------|
| Will your proposal involve the use of Human Subjects?          | ⊖Yes ⊛No                                                                                                  |
| Will your proposal involve the use of Laboratory Animals?      | ⊖Yes ⊚No                                                                                                  |
| Will your proposal involve multiple principal investigators? 🎯 | ⊖Yes ⊚No                                                                                                  |
| Will your proposal be a training grant?                        | ⊖Yes ⊚No                                                                                                  |
| Associated Departments                                         | O LSUAM   Sch of VETM   Pathobiological Sciences O LSUAM   ORED   Office of Sponsored Programs Remove Add |
| Pl Departments                                                 | LSUAM   ORED   Office of Sponsored Programs<br>Add                                                        |
| Associated Centers/Programs                                    |                                                                                                    |
| Link to existing proposal                                      | None Identified Look Up                                                                                   |
|                                                                |                                                                                                    |

**10)** Click Save in top left and then check "Complete" in top right.